## How to Confirm Inspections

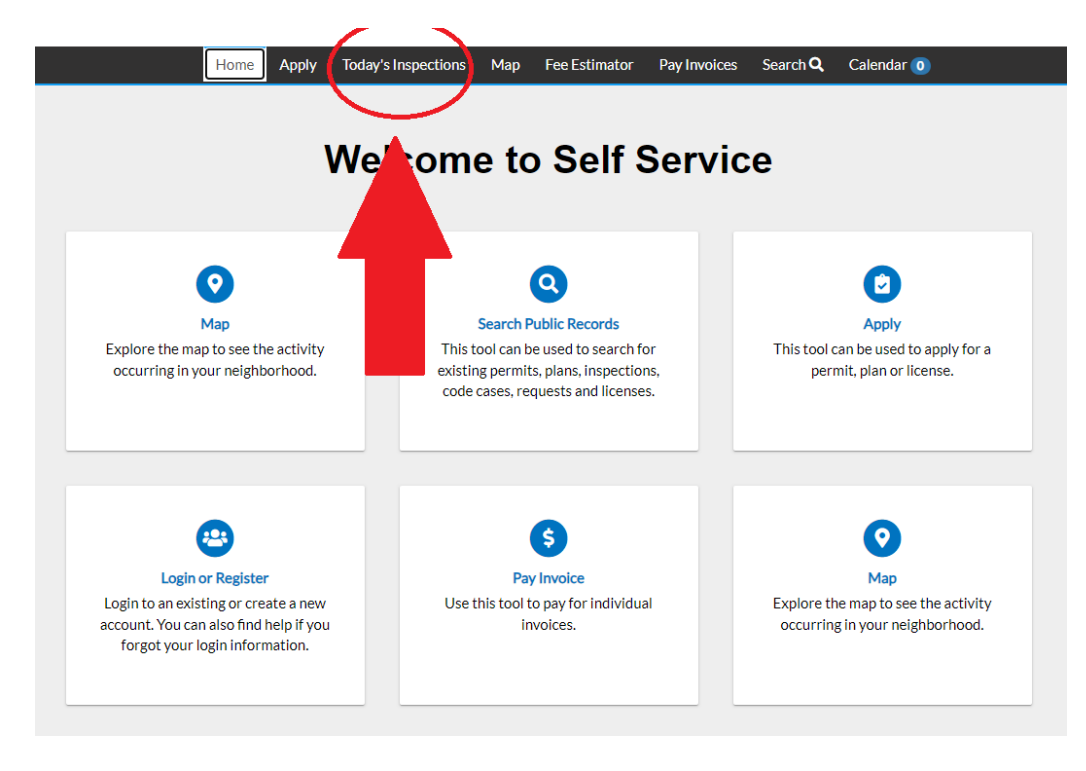

Visit the City of Antioch's Permit Portal and Select "Today's Inspections":

## Click on the Calendar Icon and Select the date you requested your inspection on:

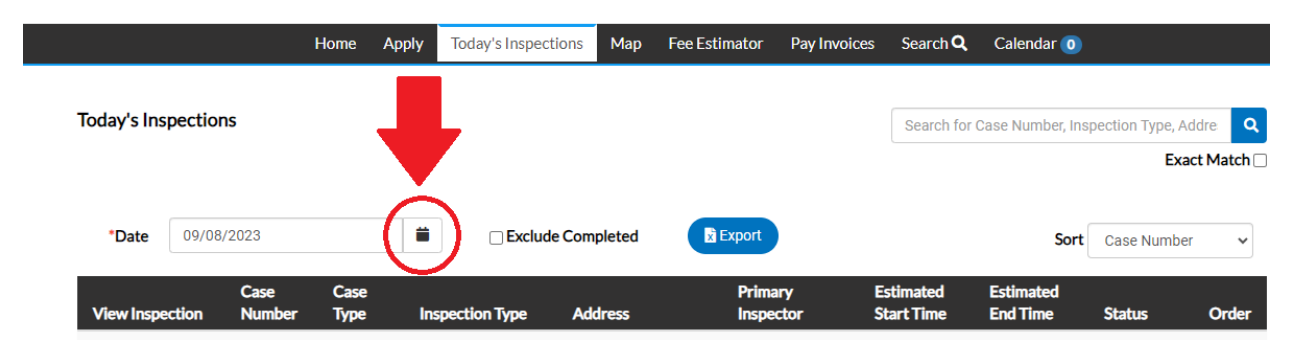

All Inspections Requested/Scheduled will be listed on the appropriate day. If your inspection is not listed, there is no scheduled or requested inspection for that day. If you do not see your inspection on the list and have requested an inspection through our online portal, call the Antioch Building Department at (925)779-7065.

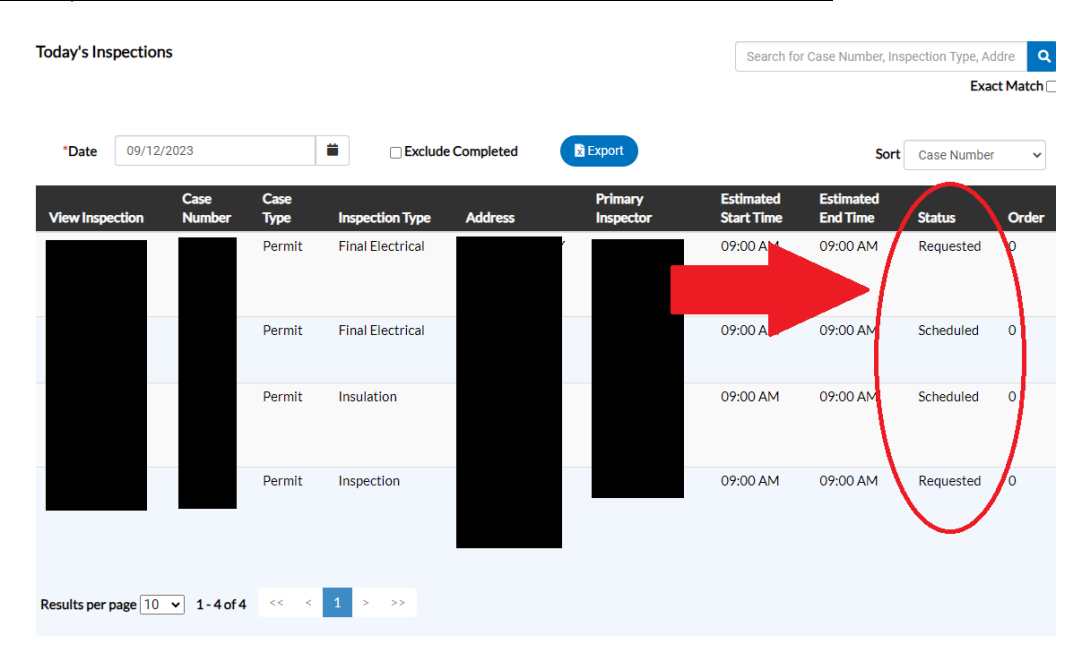

## Find your inspection on the list and locate the "Status" column shown below:

## Understanding the difference between Requested and Scheduled:

| Status    | <b>Requested</b> : Inspections listed as Requested have not yet been confirmed by our office. After you have requested an inspection, check back in 12-24 hours to see   |
|-----------|----------------------------------------------------------------------------------------------------|
| Requested | if the status has been updated. If your inspection status is still set as "Requested" on the day of your inspection, you will NOT be on the schedule.                    |
| Scheduled | <b>Scheduled:</b> Your inspection request has been accepted, and you are scheduled for the inspection. You will see your inspector's name and your estimated time frame. |
|           | Time Frames: We only provide 3-hour time frames for inspections                                                                                                    |
|           | Morning Inspections: 9:00 AM to 12:00 PM (will be shown as 9:00 AM)                                                                                                    |
|           | Afternoon Inspections: 12:00 PM to 3:00 PM (will be shown as 12:00 PM or 1:00 PM)                                                                                        |

For any inspection, please ensure there is a printed copy of your Permit Card and plans, if applicable, onsite during the inspection. Inspectors will NOT be able to pass your inspection without a permit card or plans present during the inspection.